## Информация для абитуриентов перед вступительным испытанием:

1. В назначенный день экзамена в браузере Google Chrome в режиме инкогнито (Ctrl+Shift+N) зайдите в систему прокторинга «Экзамус» по ссылке: <u>http://hse.student.examus.net</u> и авторизуйтесь через синюю кнопку <u>Вступительные испытания НИУ ВШЭ</u>

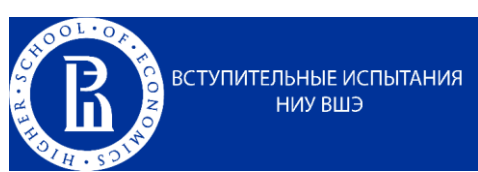

Внимание! Экзамен будет доступен за 5 минут до назначенного времени.

Если вы не видите кнопку входа в тест,

Приступить

значит время тестирования ещё не

пришло, за 5 минут до назначенного времени рекомендуем обновить страницу (Ctrl+F5).

2. Логин и пароль для авторизации в системе Экзамус:

Для входа в систему тестирования используется ваша электронная почта, *с которой вы регистрировались в личном кабинете абитуриента магистратуры*, как логин и пароль с учетом регистра.

Например, e-mail абитуриента Иванова Василия - vivanov@mail.ru.

При входе в систему тестирования в полях указывается следующее:

Логин: vivanov@mail.ru

Пароль: <u>vivanov@mail.ru</u>

Если вы ранее меняли пароль, воспользуйтесь им.

Если не можете войти, воспользуйтесь функцией восстановления пароля

<u>https://et.hse.ru/login/forgot\_password.php (</u>поиск по адресу электронный почты).

3. Если после отправки фото паспорта у Вас появляется окно с повторным запросом на ввод логина и пароля:

-установите приложение ExamusApp <u>https://app.examus.net/</u> и зайдите в экзамен <u>http://hse.student.examus.net</u> (для OC Windows);

- установите Яндекс.Браузер <u>https://browser.yandex.ru/</u> и войдите в экзамен <u>http://hse.student.examus.net</u> (для Mac OS).

- 4. Закройте все посторонние вкладки и программы, кроме Examus (и тех, которые вам нужны для выполнения экзамена);
- 5. Если вам надо открыть задание по ссылке: нажмите на ссылку правой кнопкой мыши и выберите: «Открыть в новой вкладке»;
- 6. Если в процессе экзамена произошел кратковременный сбой (не более 5 минут): зависла страница, прервался сеанс экзамена, рекомендуется обновить страницу (Ctrl+F5), или выйти из системы Ехатиз (нажать на крестик в верхнем правом углу экрана) и снова зайти по ссылке <u>http://hse.student.examus.net</u> для продолжения Экзамена.
- 7. Техническая поддержка абитуриентов в период Экзамена осуществляется по адресам: <u>elearn@hse.ru</u>, а также <u>help@examus.net</u>
- 8. В случае долговременного нарушения связи с платформой во время выполнения экзаменационного задания, абитуриент должен зафиксировать факт потери связи с платформой (сделать скриншот, фотографию всего экрана, чтобы было видно время и окно приложения/сайта), написать ФИО, название экзамена, почту, с которой проходили авторизацию и прислать информацию на elearn@hse.ru.